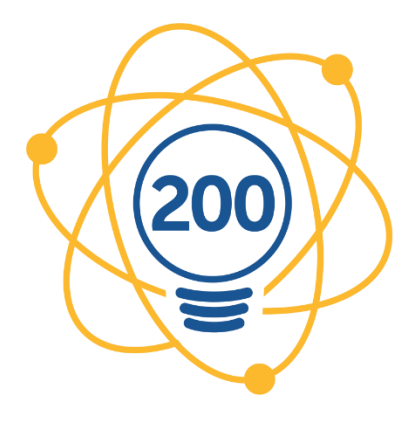

## SEMANA NACIONAL DE CIÊNCIA E TECNOLOGIA

200 anos de Ciência, Tecnologia e Inovação no Brasil

## Tutorial para inscrição em atividades da SNCT 2022 para participantes – SIGAA UFRRJ

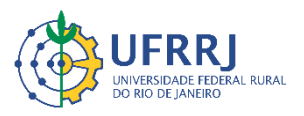

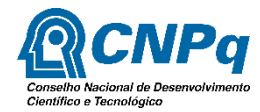

MINISTÉRIO DA CIÊNCIA, TECNOLOGIA E INOVAÇÕES

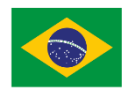

Rosa Maria Marcos Mendes Pró-Reitora de Extensão

Edileuza Dias de Queiroz Pró-Reitora Adjunta de Extensão

Andressa Esteves de Souza dos Santos *Coordenadora da SNCT-RURAL* 2022 1°) Acesse https://sigaa.ufrrj.br/sigaa/public/extensao/loginCursosEventosExtensao.jsf

|                                                                                                    | Universidade Fede                                             | ral Rural do Rio de Janeiro   | Seropédica, 17 de Setembro de 2022               |                                               |  |  |  |  |
|----------------------------------------------------------------------------------------------------|---------------------------------------------------------------|-------------------------------|--------------------------------------------------|-----------------------------------------------|--|--|--|--|
| UFRRJ                                                                                                    | SIGAA<br>Sistema Integrado de Gestão de Atividades Acadêmicas |                               |                                                  | Acessível para pessoas com deficiência visual |  |  |  |  |
| ÁREA DE                                                                                                    | OGIN PARA ACESSO                                              | à Inscrição em Cursos e Event | os de Extensão                                   |                                               |  |  |  |  |
| Caro visitante,<br>Para acessar a área de inscritos em cursos e eventos de extensão é necessário realizar o <i>login</i> no sistema.<br>ATENÇÃO! Mesmo que você já possua cadastro no SIG (SIPAC, SIGAA, SIGRH), em seu primeiro<br>acesso, neste ambiente, você deverá fazer um novo cadastro, clicando em "Ainda não possuo cadastro".<br>A partir da área de gerenciamento será possível se inscrever nos cursos e eventos abertos, bem como<br>acompanhar as suas inscrições já realizadas. |                                                               |                               |                                                  |                                               |  |  |  |  |
|                                                                                                    |                                                               | INFORME SEU                   | E-MAIL E SENHA                                   |                                               |  |  |  |  |
|                                                                                                    |                                                               | E-mail:<br>Senha:             |                                                  |                                               |  |  |  |  |
|                                                                                                    |                                                               | Esqueci minha senha!          | <mark>ntrar</mark><br>Ainda não possuo cadastro! |                                               |  |  |  |  |
|                                                                                                    |                                                               | << voltar ao                  | menu principal                                   |                                               |  |  |  |  |
| SIGAA   Coordenadoria de Tecnologia da Informação e Comunicação - COTIC/UFRRJ - (21) 2681-4638   Copyright © 2006-2022 - UFRN - sig-                                                                                                    |                                                               |                               |                                                  |                                               |  |  |  |  |

2°) Faça o login no sistema. Caso não tenha um login, clique em "Ainda não possuo cadastro!".

**Atenção:** Mesmo que você já possua cadastro no SIG (SIPAC, SIGAA, SIGRH), em seu primeiro acesso neste ambiente você deverá fazer um novo cadastro.

3°) Após fazer o login, clique em "Cursos e Eventos Abertos", localizado no menu esquerdo da tela.

|                                      | Universida    | de Federal Rural do Rio de Janeiro                                                                                                    | Seropédica, 17 de Setembro de 202             |         |  |
|--------------------------------------|---------------|----------------------------------------------------------------------------------------------------|-----------------------------------------------|---------|--|
| UFRRJ                                | Sistema I     | A<br>ntegrado de Gestão de Atividades Acadêmicas                                                                                                    | Acessível para pessoas com deficiência visual | Login > |  |
| Participa                            | ante:         |                                                                                                    |                                               | SAIR    |  |
| Alterar Cadastro                     |               |                                                                                                    |                                               |         |  |
| Cursos e Eventos<br>Meus Cursos e Ev | ABERTOS       | Seja bem-vindo(a)<br>Por esta área interna, é possível se inscrever em cursos e eventos de extensão, co<br>emitir certificados, entre outras operações. | onsultar as ações já inscritas,               |         |  |
|                                      |               | Página Inicial                                                                                                    |                                               |         |  |
| SIGA                                 | A   Coordenad | oria de Tecnologia da Informação e Comunicação - COTIC/UFRRJ - (21) 2681-4638   Copy<br>node4.ufrrj.br.producao4i1 v4.7.0_r18                           | right © 2006-2022 - UFRN - :                  | sig-    |  |

4°) Feito isso irá aparecer uma janela para consulta das atividades. Abaixo do formulário de consulta, são exibidas todas as atividades com inscrições abertas.

Você pode filtrar as atividades por Título da Ação, Tipo da Atividade, Área Temática, Coordenador e Período. Clique em "Filtrar".

Atenção: Não é preciso preencher todos esses campos para realizar a busca.

|                                                        | Universidade Federal Rural                                                                                                    | do Rio de Janeiro                                                                                  |                                                    |                                                                 |                                      | Seropé                                    | dica, 17 de Sete  | embro de 2022 |
|--------------------------------------------------------|----------------------------------------------------------------------------------------------------|----------------------------------------------------------------------------------------------------|----------------------------------------------------|-----------------------------------------------------------------|--------------------------------------|-------------------------------------------|-------------------|---------------|
|                                                        | SIGAA                                                                                                    |                                                                                                    |                                                    |                                                                 |                                      | Acessi                                    | ível para pessoas |               |
| UFRRJ                                                  | Sistema Integrado de Ge                                                                                                    | stão de Atividades A                                                                               | Acadêmica                                          | 5                                                               |                                      | V_V com d                                 | eficiência visual | Login         |
| Particip                                               | oante:                                                                                                    |                                                                                                    |                                                    |                                                                 |                                      |                                           |                   | SAIR          |
| LISTA DE                                               | Cursos e Eventos de Extens                                                                                                    | ão com Períodos di                                                                                 | e Inscrição                                        | ABERTOS                                                         |                                      |                                           |                   |               |
|                                                        | Caro Usuário(a),<br>Abaixo estão listados o<br>Os cursos e eventos lis<br><b>Observação:</b> Caso o c<br>inscrição na atividade princi | s cursos ou eventos de ext<br>tados em <b>verde</b> são curso<br>urso ou evento possua mir<br>pal. | tensão que pos<br>ou eventos c<br>ni atividades, s | ssuem períodos de<br>uja inscrição já fo<br>só será possível se | e inscriç<br>bi realiza<br>e inscrev | ão abertos.<br>ada.<br>ver nelas após rea | lizar             |               |
|                                                        |                                                                                                    | Pucca pop                                                                                          |                                                    | VTENCÃO                                                         |                                      |                                           |                   |               |
|                                                        | Título da Acão:                                                                                                    | BUSCA POR A                                                                                        | AÇOES DE E                                         | XTENSAO                                                         |                                      |                                           |                   |               |
|                                                        | Tipo de                                                                                                    |                                                                                                    |                                                    |                                                                 |                                      |                                           |                   |               |
|                                                        | □ Atividade:                                                                                                    |                                                                                                    |                                                    |                                                                 |                                      |                                           |                   |               |
|                                                        | Area Temática:                                                                                                    | SELECIONE                                                                                          |                                                    | ~                                                               |                                      | -                                         |                   |               |
|                                                        | Coordenador: Reríodo:                                                                                                    |                                                                                                    |                                                    |                                                                 |                                      |                                           |                   |               |
|                                                        | renoud.                                                                                                    |                                                                                                    | Filtran                                            |                                                                 |                                      |                                           |                   |               |
|                                                        |                                                                                                    |                                                                                                    |                                                    |                                                                 |                                      |                                           |                   |               |
|                                                        | 3: In                                                                                                    | screver-se 🔍: Ver Deta                                                                             | alhes do Curs                                      | o ou Evento de I                                                | Extensâ                              | ăo.                                       |                   |               |
|                                                        | 🧟 : Vi                                                                                                    | sualizar Períodos de Ins                                                                           | crição Abert                                       | os para as Mini /                                               | Atividad                             | des                                       |                   |               |
|                                                        |                                                                                                    | Inscriçõ                                                                                           | ES ABERTAS                                         | (8)                                                             |                                      | Vaga                                      |                   |               |
| Título                                                 |                                                                                                    |                                                                                                    | Tipo                                               | até                                                             | Total                                | Aprovadas Pen                             | s<br>dentes Resta | ntes          |
| TERCEIRO SEN                                           | AINÁRIO DE DISSERTAÇÕES E PE                                                                                                    | SQUISAS EM                                                                                         | EVENTO                                             | 10/00/2022                                                      | 65                                   | 11                                        | c                 | E4 🔿 🚳        |
|                                                        |                                                                                                    |                                                                                                    | _                                                  |                                                                 |                                      | _                                         |                   |               |
|                                                        | Área Temática:                                                                                                    | SELECIONE                                                                                          |                                                    | ~                                                               |                                      |                                           |                   |               |
|                                                        | Coordenador:                                                                                                    |                                                                                                    |                                                    |                                                                 |                                      | ]                                         |                   |               |
|                                                        | 🗌 Período:                                                                                                    | até                                                                                                |                                                    |                                                                 |                                      |                                           |                   |               |
|                                                        |                                                                                                    |                                                                                                    | Filtrar                                            |                                                                 |                                      |                                           |                   |               |
|                                                        |                                                                                                    | 0                                                                                                  |                                                    |                                                                 |                                      |                                           |                   |               |
|                                                        | 🕲: Ins<br>🎎: Vis                                                                                                    | screver-se 👒: Ver Detal<br>ualizar Períodos de Inse                                                | lhes do Curso<br>rição Aberto                      | ou Evento de E<br>s nara as Mini A                              | xtensã                               | 0.                                        |                   |               |
|                                                        |                                                                                                    | Inscriçõi                                                                                          | ES ABERTAS                                         | (8)                                                             |                                      |                                           |                   |               |
| Título                                                 |                                                                                                    |                                                                                                    | Tipo                                               | Inscrições                                                      |                                      | Vagas                                     |                   |               |
| TERCEIRO SEM                                           | INÁRIO DE DISSERTAÇÕES E PES                                                                                                    | QUISAS EM                                                                                          | EVENTO                                             | ate                                                             | Iotal A                              | Aprovadas Pend                            | ientes Restan     | tes           |
| Coordenação: MAR                                       | LI HERMENEGILDA PEREIRA                                                                                                    |                                                                                                    | EVENTO                                             | 19/09/2022                                                      | 65                                   | 11                                        | 6                 | 54 🗸 🌚        |
| Coordenação: LURI                                      | a e meditação<br>BIA JERONIMO DA SILVA SANTOS                                                                                          |                                                                                                    | EVENTO                                             | 20/09/2022                                                      | 30                                   | 17                                        | 7                 | 13 🔾 🎯        |
| Coordenação: VINI                                      | Curso de capacitação operacional LABNUTRI<br>Coordenação: VINICIUS PIMENTEL SILVA                                                      |                                                                                                    | CURSO                                              | 22/09/2022                                                      | 30                                   | 19                                        | 1                 | 11 🔾 🎯        |
| 1 Dia de campo<br>Coordenação: FELI                    | em Avicultura de Postura<br>PE DILELIS DE RESENDE SOUSA                                                                                |                                                                                                    | EVENTO                                             | 23/09/2022                                                      | 30                                   | 30                                        | 76                | 0 🔍 🎯         |
| Virologia Ambie<br>(SNCT 2022)<br>Coordenação: DEB     | ental: um espelho para as política<br>ORA REGINA LOPES DOS SANTOS                                                                      | as de saúde pública                                                                                | EVENTO                                             | 21/10/2022                                                      | 80                                   | 0                                         | 6                 | 80 🔍 🌍        |
| INTRODUÇÃO A<br>Coordenação: FLAV                      | QUÍMICA FORENSE: O QUE É SE<br>VIO COUTO CORDEIRO                                                                                      | R PERITO CRIMINAL?                                                                                 | EVENTO                                             | 29/10/2022                                                      | 20                                   | 0                                         | 46                | 20 🔾 🕥        |
| Oficinas Partici<br>Grande (OT-BIO<br>Coordenação: LAM | pativas do Observatório Territori<br>G/PEPEDT)<br>OUNIER ERTHAL VILLELA                                                                | al da Baía da Ilha                                                                                 | EVENTO                                             | 15/11/2022                                                      | 150                                  | 15                                        | 10                | 135 🔍 🎯       |
| CICLO DE PALE<br>Coordenação: SAB                      | STRAS GRUPO BEA & PRODUÇÃO<br>RINA LUZIA GREGIO DE SOUSA                                                                               |                                                                                                    | EVENTO                                             | 27/02/2023                                                      | 300                                  | 0                                         | 13                | 300 🔍 🎯 🍂     |
|                                                        |                                                                                                    | Pá                                                                                                 | gina Inicial                                       |                                                                 |                                      |                                           |                   |               |

5°) Para consultar as informações sobre a atividade clique na Lupa  $\bigcirc$  ("Ver detalhes do Curso ou Evento de Extensão") e para realizar a inscrição na atividade é só clicar na Seta Verde  $\bigcirc$  ("Inscrever-se").

| Inscrições Abertas ( 8 )                                                                                                    |               |                   |       |           |                    |           |  |
|----------------------------------------------------------------------------------------------------|---------------|-------------------|-------|-----------|--------------------|-----------|--|
| Título                                                                                                    | Тіро          | Inscrições<br>até | Total | Aprovadas | Jagas<br>Pendentes | Restantes |  |
| TERCEIRO SEMINÁRIO DE DISSERTAÇÕES E PESQUISAS EM<br>ANDAMENTO DO PROFLETRAS/UFRRJ<br>Coordenação: MARLI HERMENEGILDA PEREIRA          | EVENTO        | 19/09/2022        | 65    | 11        | 6                  | 54 🔍 🎯    |  |
| Práticas de yoga e meditação<br>Coordenação: LURBIA JERONIMO DA SILVA SANTOS                                                           | EVENTO        | 20/09/2022        | 30    | 17        | 7                  | 13 🔾 🅥    |  |
| Curso de capacitação operacional LABNUTRI<br>Coordenação: VINICIUS PIMENTEL SILVA                                                      | CURSO         | 22/09/2022        | 30    | 19        | 1                  | 11 🔍 🌍    |  |
| I Dia de campo em Avicultura de Postura                                                                                                | EVENTO        | 23/09/2022        | . 30  | 30        | 76                 | 0         |  |
| Virologia Ambiental: um espelho para as políticas de saúde pública<br>(SNCT 2022)<br>Coordenação: DEBORA REGINA LOPES DOS SANTOS       | EVENTO        | 21/10/2022        | 80    | 0         | 6                  | 80 🔍 🏈    |  |
| INTRODUÇÃO A QUIMICA FORENSE: O QUE E SER PERITO CRIMINAL?<br>Coordenação: FLAVIO COUTO CORDEIRO                                       | EVENTO        | 29/10/2022        | 20    | 0         | 46                 | 20 🔍 🎯    |  |
| Oficinas Participativas do Observatório Territorial da Baía da Ilha<br>Grande (OT-BIG/PEPEDT)<br>Coordenação: LAMOUNIER ERTHAL VILLELA | EVENTO        | 15/11/2022        | 150   | 15        | 10                 | 135 🔍 🎯   |  |
| CICLO DE PALESTRAS GRUPO BEA & PRODUÇÃO<br>Coordenação: SABRINA LUZIA GREGIO DE SOUSA                                                  | EVENTO        | 27/02/2023        | 300   | 0         | 13                 | 300 🔍 🌍 🕯 |  |
| Pá                                                                                                    | ágina Inicial |                   |       |           |                    |           |  |
| SIGAA   Coordenadoria de Tecnologia da Informação e Comunicação - COTIC/UFRRJ - (21) 2681-4638   Copyright © 2006-2022 - UFRN - sig-   |               |                   |       |           |                    |           |  |

## 6°) Preencha as informações solicitadas e clique em "Confirmação Inscrição".

| Caro Usuário,<br>Abaixo o formulário de inscrição no EVENTO Virologia Ambiental: um espelho para as políticas de saúde<br>pública (SNCT 2022)<br>FORMULÁRIO DE INSCRIÇÃO<br>DADOS DA ATIVIDADE<br>Virologia Ambiental: um espelho para as políticas de saúde pública (SNCT 2022) |  |  |  |  |  |  |  |
|----------------------------------------------------------------------------------------------------|--|--|--|--|--|--|--|
| Formulário de Inscrição<br>Dados da Atividade<br>Virologia Ambiental: um espelho para as políticas de saúde pública (SNCT 2022)                                                                                                    |  |  |  |  |  |  |  |
| Dados da Atividade<br>Virologia Ambiental: um espelho para as políticas de saúde pública (SNCT 2022)                                                                                                    |  |  |  |  |  |  |  |
| Virologia Ambiental: um espelho para as políticas de saúde pública (SNCT 2022)                                                                                                    |  |  |  |  |  |  |  |
|                                                                                                    |  |  |  |  |  |  |  |
| Coordenador: DEBORA REGINA LOPES DOS SANTOS                                                                                                    |  |  |  |  |  |  |  |
| Vagas Restantes: 80                                                                                                    |  |  |  |  |  |  |  |
| Unidade Proponente:                                                                                                    |  |  |  |  |  |  |  |
| Essa inscrição exige a contirmação do coordenador para que seja etetivada                                                                                                    |  |  |  |  |  |  |  |
| INSTRUÇÕES                                                                                                    |  |  |  |  |  |  |  |
| Caro participante,                                                                                                    |  |  |  |  |  |  |  |
| É favor preencher o questionário                                                                                                    |  |  |  |  |  |  |  |
| Obrigada!!!                                                                                                    |  |  |  |  |  |  |  |
| VÍNCULO                                                                                                    |  |  |  |  |  |  |  |
| Instituição: *                                                                                                    |  |  |  |  |  |  |  |
| ARQUIVO                                                                                                    |  |  |  |  |  |  |  |
| Descrição do Arquivo:                                                                                                    |  |  |  |  |  |  |  |
| Arquivo: Escolher arquivo Nenhum arquivo escolhido                                                                                                    |  |  |  |  |  |  |  |
| Questionário para Inscrição: Virologia Ambiental: um espelho para as políticas de saúde pública (SNCT 2022)                                                                                                    |  |  |  |  |  |  |  |
| 1. Nome: (Número máximo de Caracteres: 100 ) *                                                                                                    |  |  |  |  |  |  |  |
|                                                                                                    |  |  |  |  |  |  |  |
|                                                                                                    |  |  |  |  |  |  |  |
|                                                                                                    |  |  |  |  |  |  |  |

| (0 Caracteres Digitados)                                                                                                    |   |
|----------------------------------------------------------------------------------------------------|---|
| 2. E-mail de contato: (Número máximo de Caracteres: 100) 🖈                                                                           |   |
|                                                                                                    |   |
|                                                                                                    |   |
| (0 Caracteres Digitados)                                                                                                    |   |
| 3. Instituição de origem: (Número máximo de Caracteres: 100) 🙀                                                                       |   |
|                                                                                                    |   |
|                                                                                                    |   |
| (0 Caracteres Digitados)                                                                                                    |   |
| 4. Vínculo: (Número máximo de Caracteres: 100) 🔹                                                                                     | Í |
|                                                                                                    |   |
|                                                                                                    |   |
| (0 Caracteres Digitados)                                                                                                    |   |
| 5. Curso: (Número máximo de Caracteres: 100) 👷                                                                                       |   |
|                                                                                                    |   |
|                                                                                                    |   |
| (0 Caracteres Digitados)                                                                                                    |   |
| Confirmar Inscrição Cancelar                                                                                                    |   |
|                                                                                                    |   |
| ragina Inicial                                                                                                    |   |
| SIGAA   Coordenadoria de Tecnologia da Informação e Comunicação - COTIC/UFRRJ - (21) 2681-4638   Copyright © 2006-2022 - UFRN - sig- |   |
| node4.utrrj.br.producao4i1 v4.7.0_r18                                                                                                |   |